# Aide pour l'inscription aux formations CAFIPEMF

## Si vous connaissez votre identifiant et mot de passe de messagerie professionnelle :

Connectez-vous directement au serveur d'identification en tapant l'adresse suivante dans votre navigateur Internet : <u>https://sild.ac-montpellier.fr/arena</u>

Puis identifiez-vous en utilisant votre identifiant et mot de passe de messagerie professionnelle.

⇒ Aller directement page 2

#### Si vous ne connaissez pas votre identifiant et mot de passe de messagerie professionnelle :

1. L'identifiant et le mot de passe sont ceux de votre messagerie électronique professionnelle. Pour les récupérer, connectez-vous au serveur en tapant l'adresse suivante dans votre navigateur Internet

https://personnels.ac-montpellier.fr/sections/personnelsen/messagerie/compte-messagerie

2. Saisissez votre NUMEN (2 chiffres, 1 lettre, 7 chiffres et 3 lettres) puis validez.

# Recherche des paramètres d'une Boite au lettre individuelle

Cette page vous permet de connaitre les paramètres de votre boite au lettre (Compte utilisateur, Adresse, Mot de passe) qui ont été attribués automatiquement par la procédure de création des adresses électroniques.

(Si vous avez oublié le mot de passe associé à votre compte de messagerie, utilisez le lien réinitialiser mon mot de passe.)

Attention ! Vous devez noter attentivement ces paramètres pour configurer votre client de messagerie (accés sécurisé compte + mot de passe)

Vous devez:

| ٠ | Saisir | votre | numen |  |
|---|--------|-------|-------|--|
|---|--------|-------|-------|--|

Cliquer sur "valider votre saisie"

NUMEN:

Valider votre saisie

En cas de problème de saisie, contactez-nous

| https://si1d.ac-montpellier.fr/arena | C Q. Rechercher                                           |
|--------------------------------------|-----------------------------------------------------------|
|                                      | accédez à vos applications                                |
|                                      | Authentification Identifiant Mot de Passe ou Passcode OTP |
| B                                    | esoin d'aide sur l'authentification ?                     |

A la page « Bienvenue... », cliquez sur « Gestion des personnels » puis sur « Accès individuel »

| ministäre<br>éducation<br>nationale                                                                                                    | ARENA - Accédez à vos application<br>Bienvenue                                                                                                    | 15                                                |
|----------------------------------------------------------------------------------------------------|----------------------------------------------------------------------------------------------------|---------------------------------------------------|
| Liner of Latit Channel<br>Mill Annual Thomas                                                                                           | Gestion des déplacements temporaires (DT)<br>Déplacements Temporaires                                                                                                    | L-Prof Assist<br>I-Prof Enseigi<br>I-Prof Gestior |
| Recherche<br>Scolarité du 1er<br>degré<br>Scolarité du 2nd<br>degré                                                                    | <ul> <li>Gestion de la formation continue (GAIA)<br/>GAIA-CERPEP Dispositifs nationaux - Accès individuel<br/>GAIA - Accès individuel</li> <li>Applications locales de gestion des personnels<br/>Document Unique d'Evaluation des Risques (DUER)<br/>Congés de formation professionnelle des enseignants<br/>ASTUCE [ESPé] - premier degré<br/>Autorisations absence 1er degré</li> </ul> | Mon Portail .<br>Mon Portail A                    |
| <ul> <li>Examens et concours</li> <li>Gestion des personnels</li> <li>Enquêtes et Pilotage</li> <li>Formation et Ressources</li> </ul> | ⊜ ⊕ MEN 2010 - <u>Contao</u>                                                                                                    | <u>1</u> v.2.1.1 - 06/10/2016                     |

La préparation au CAFIPEMF est un dispositif académique vous devez donc sélectionner « Académie de Montpellier »

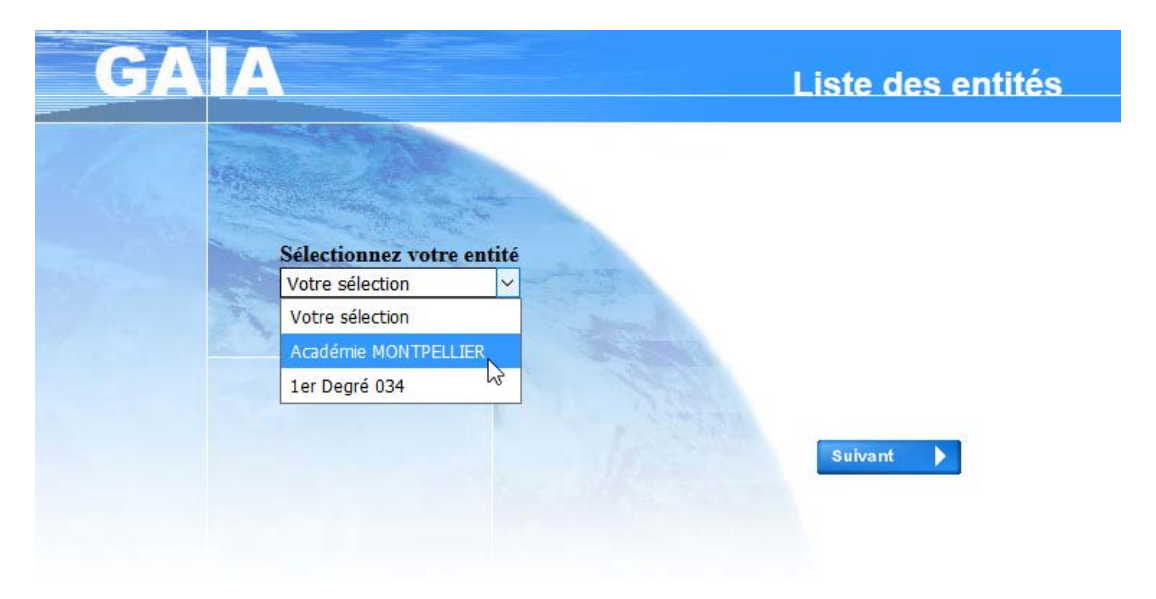

## Sélectionner « Inscription individuelle »

| GA | A                                                                         | Page d'Accueil<br>R 011                          |
|----|---------------------------------------------------------------------------|--------------------------------------------------|
|    | Cons<br>Cale                                                              | sultation du<br>ndrier                           |
|    |                                                                           | Suivi de formation                               |
|    | Ce bouton vous permet de<br>vous inscrire aux<br>dispositifs de formation | Consultation du<br>Plan<br>Offre de<br>Formation |
|    |                                                                           |                                                  |

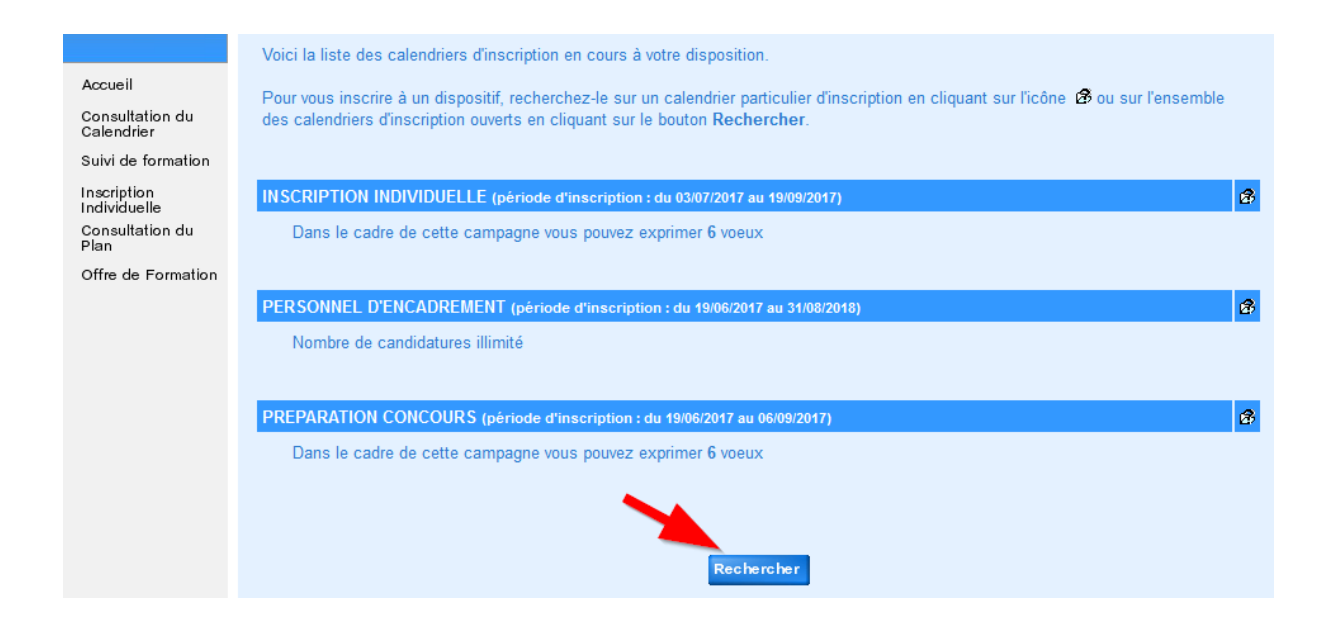

| GA                                                                                                    | A Inscripti                                                                                                    | on Individuelle<br>R 011                                                                                                    | (ñ) |
|----------------------------------------------------------------------------------------------------|----------------------------------------------------------------------------------------------------|----------------------------------------------------------------------------------------------------|-----|
|                                                                                                    | F                                                                                                    | Recherche d'un dispositif                                                                                                    |     |
| Accueil<br>Consultation du<br>Calendrier<br>Suivi de formation<br>Inscription<br>Individuelle<br>Consultation du<br>Plan<br>Offre de Formation | Veuillez renseigner l'identifiant du dispositif ou un mot<br>Cliquez sur Suivant pour afficher la liste des dispositifs.<br>Identifiant du dispositif 17A0110159<br>Un mot du libellé<br>Thème Votre sélection | du libell <u>é et / ou un thème.</u><br>Saisir le numéro du dispositif:<br>17A0110159 pour la préparation à l'admissibilité<br>17A0110162 pour la préparation à l'admission<br>ou |     |

Veuillez choisir vos modules en cliquant sur le libellé du dispositif auquel vous souhaitez candidater.

| INSCRIPTION INDIVIDUELLE (période d'inscription du 03/07/2017 au 19/09/2017) |                                              |   |  |
|------------------------------------------------------------------------------|----------------------------------------------|---|--|
| 17A011015                                                                    | 9 CAFIPEMF:PRÉPARATION EPREUVE ADMISSIBILITE | Q |  |
|                                                                              | 2                                            |   |  |
| A Brécédont                                                                  |                                              |   |  |

| 17A0110159 CAFIPEMF:PRÉPARATION EPREUVE ADMISSIBILITE                                                                |   |                                                   |                                                   |      |   |  |
|----------------------------------------------------------------------------------------------------|---|---------------------------------------------------|---------------------------------------------------|------|---|--|
| 70082 PRÉPARATION ÉPREUVE<br>ADMIS SIBILITE                                                                          | ø | Motif:                                            | DEVT QUALIFICATIONS OU ACQUISITION NVELLES QUALIF | ~    | ] |  |
|                                                                                                    |   |                                                   | Votre sélection                                   |      |   |  |
| Module obligatoire                                                                                                   |   |                                                   | ADAPTATION A L'EVOLUTION PREVISIBLE DES METIERS   |      |   |  |
|                                                                                                    |   |                                                   | ADAPTATION À L'EMPLOI                             |      |   |  |
| Module facultatif<br>Module(s), Groupe(s) ou Session(s) annulé(s)<br>Module(s) avec candidature filtrée<br>Précédent |   | DEVT QUALIFICATIONS OU ACQUISITION NVELLES QUALIF | -                                                 |      |   |  |
|                                                                                                    |   | PERIODE DE PROFESSIONNALISATION                   | 6                                                 |      |   |  |
|                                                                                                    |   | PREPARATION AU BILAN DE COMPETENCES               |                                                   | nt 🕨 |   |  |
|                                                                                                    |   | PREPARATION AUX CONCOURS                          |                                                   |      |   |  |
|                                                                                                    |   |                                                   | PREPARATION VAE                                   |      |   |  |

| Pour termin  | er votre inscription, classez vos candidatures et cliquez sur Suivant.                                                        |         |   |
|--------------|----------------------------------------------------------------------------------------------------|---------|---|
| IN SCRIPTION | DN INDIVIDUELLE (période d'inscription : du 03/07/2017 au 19/09/2017)<br>cadre de cette campagne vous pouvez exprimer 6 voeux | Classer | B |
| Voeu         |                                                                                                    | /       |   |
| Voeu         | TU002 PREPARATION EPREUVE ADMISSIBILITE DEVI QUALIFICATIONS OU ACQUISITION INVELLES QUALIF                                    |         |   |

Votre inscription ne sera effective qu'après avoir cliqué sur le bouton

Confirmer

| Récapitulatif de vos candidatures                                                                                                    |                                            |  |  |  |  |
|----------------------------------------------------------------------------------------------------|--------------------------------------------|--|--|--|--|
| M. GALEA FRANCOIS, voici un récapitulatif de vos candidatures. Si tous les éléments indiqués vous paraissent corrects, vous pouvez valider ces candidatures<br>en cliquant sur le bouton Confirmer. |                                            |  |  |  |  |
| Je souhaite recevoir un récapitulatif de mes candidatures, à l'adresse électronique ci-desso                                                                                                    | us.                                        |  |  |  |  |
| Adresse électronique : Francois.Galea@ac-montpellier.fr                                                                                                    |                                            |  |  |  |  |
|                                                                                                    |                                            |  |  |  |  |
|                                                                                                    |                                            |  |  |  |  |
|                                                                                                    |                                            |  |  |  |  |
| INSCRIPTION INDIVIDUELLE (période d'inscription : du 03/07/2017 au 19/09/2017)                                                                                                    |                                            |  |  |  |  |
| 17A0110159 CAEIPEME PRÉPARATION EPREUVE ADMISSIBILITE                                                                                                    |                                            |  |  |  |  |
|                                                                                                    | DEVT QUALIFICATIONS OU ACQUISITION NVELLES |  |  |  |  |
| VOUL T TOUG2 PREPARATION EPREUVE ADMISSIBILITE                                                                                                    | QUALIF                                     |  |  |  |  |
|                                                                                                    |                                            |  |  |  |  |
|                                                                                                    |                                            |  |  |  |  |
|                                                                                                    |                                            |  |  |  |  |
| Précédent                                                                                                    | Confirmer                                  |  |  |  |  |